## Eksportiranje potvrda sa SMART kartice

U slučaju da je potrebno eksportirati potvrde (certifikate) sa SMART kartice izdate od strane Ovjeritelja UNO (npr. za potrebe deponiranja potvrda prilikom reguliranja elektronskog poslovanja sa UNO uporabom kvalificiranog elektroničkog potpisa) odradite sljedeću proceduru.

Ubacite SMART karticu u čitač kartica povezan na USB port vašeg računala (na koji je ranije instaliran klijentski softver A.E.T. SafeSign) i pokrenite program **Token Administration** – hrv. **Pomoćni program za administraciju tokena** (kliknite na dugme *Windows* i ukucajte **token** nakon čega bi se trebala pojaviti prečica za program koju treba pokrenuti).

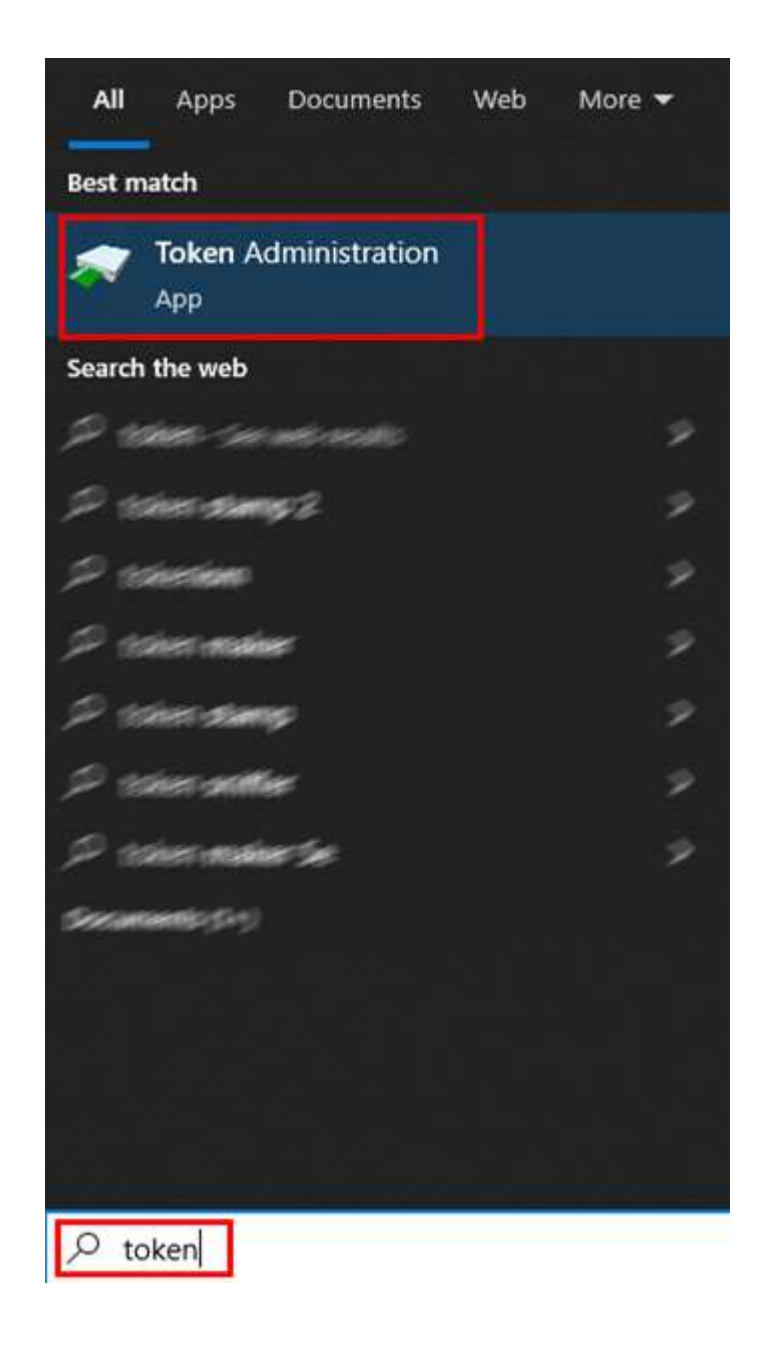

Nakon što se pokrene program i prikažu se podatci o nositelju kartice odabrati opciju menija *Token*  $\rightarrow$  *Show token objects...* (hrv. *Token*  $\rightarrow$  *Prikaži objekte u tokenu...*)

| 🛹 Token A                                      | Administration Utility       | – 🗆 X        |  |  |
|------------------------------------------------|------------------------------|--------------|--|--|
| Digital IDs                                    | Token Integration Tasks Help |              |  |  |
| Reader or T                                    | Activate card                | Token Status |  |  |
|                                                | Wipe Token                   | operational  |  |  |
|                                                | Unlock PIN                   |              |  |  |
|                                                | Change PIN                   |              |  |  |
|                                                | Change PUK                   |              |  |  |
|                                                | Show Token Info              |              |  |  |
|                                                | Show Token Objects           |              |  |  |
| <                                              | Change PIN Timeout           | >            |  |  |
| Shows the PKCS #11 objects stored on the token |                              |              |  |  |

Prikazuju se 2 potvrde (certifikata) nositelja kartice, 2 potvrde (certifikata) (korjenska i izdavatelja) Ovjeritelja UNO i javni ključevi nositelja kartice. Ovjeritelj UNO na kartici izdaje kvalificiranu elektroničku potvdu namjenjenu za potpisivanje elektroničkih dokumenata i nekvalificiranu koja je prvenstveno namjenjena za autentikaciju.

Odabrati prvu potvrdu (certifikat) koja sadrže ime i prezime nositelja kartice i kliknuti na dugme **View Certificate** (hrv. **Prikaži certifikat**).

| Гуре          | Label                                                                                                    | Private |
|---------------|----------------------------------------------------------------------------------------------------|---------|
| Certificate   | Andrew States & States                                                                                         | No      |
| 🕾 Certificate | 1999-1997 (1997) (1997)                                                                                        | No      |
| Certificate   | UINO Issuing CA1                                                                                               | No      |
| Certificate   | UINO Root CA                                                                                                   | No      |
| Public Key    | 19999997999997 SSSSSS18399999                                                                                  | No      |
| Public Key    | Sense and the sense of the sense of the sense of the sense of the sense of the sense of the sense of the sense | No      |
|               |                                                                                                    |         |
|               |                                                                                                    |         |

Otvara se prozor za pregled potvrde (certifikata).

| Certificate               | :                                                                            | X |  |  |  |  |
|---------------------------|------------------------------------------------------------------------------|---|--|--|--|--|
| Certificate Information   |                                                                              |   |  |  |  |  |
|                           |                                                                              |   |  |  |  |  |
| Issued To:                |                                                                              |   |  |  |  |  |
| 2.5.4.97                  |                                                                              | ^ |  |  |  |  |
| Given Name                |                                                                              |   |  |  |  |  |
| Surname (SN)              |                                                                              |   |  |  |  |  |
| Common Name (CN)          |                                                                              | ~ |  |  |  |  |
| <                         | · · · · · · · · · · · · · · · · · · ·                                        |   |  |  |  |  |
| Issuer Information:       |                                                                              |   |  |  |  |  |
| Common Name (CN)          | UINO Issuing CA1                                                             |   |  |  |  |  |
| Organisation (O)          | Uprava za indirektno-neizravno oporezivanje                                  |   |  |  |  |  |
| Country Name (C)          | BA                                                                           |   |  |  |  |  |
|                           |                                                                              |   |  |  |  |  |
|                           |                                                                              |   |  |  |  |  |
| Certificate Information   | 1:                                                                           |   |  |  |  |  |
| Serial Number             | 26:97:D7:1A:46:77:69:86:43:66:47:38:00:00:00:00:5E:62:B7:26                  |   |  |  |  |  |
| Valid from                | 2023-06-20 13:44:39                                                          |   |  |  |  |  |
| Valid to                  | 2028-06-20 14:14:38                                                          |   |  |  |  |  |
| This certificate is inten | ded to:                                                                      |   |  |  |  |  |
| Verify digital signatures | for non-repudiation                                                          | ٦ |  |  |  |  |
|                           |                                                                              |   |  |  |  |  |
|                           |                                                                              |   |  |  |  |  |
|                           |                                                                              |   |  |  |  |  |
|                           |                                                                              |   |  |  |  |  |
| Fingerprints              |                                                                              |   |  |  |  |  |
| SUA1 Eingerprint 00:0     | 7. 27. 46. 75. 00. 4 6. 24. 50. 20. 1 4. 5 4. 10. 10. 00. 40. 10. 70. 20. 25 |   |  |  |  |  |
| MD5 Eingerprint AP        | SHAT Fingerprint 98:07:E7:46:75:80:46:24:58:F9:14:54:19:18:0C:48:18:78:28:35 |   |  |  |  |  |
| Mooringerprint AB:        | E0.05.00.AC.5C.C0.77.55.0C.D2:55.2C.30.A1:30                                 |   |  |  |  |  |
|                           |                                                                              | _ |  |  |  |  |
|                           | Save to file Close                                                           |   |  |  |  |  |

Kod ove potvrde polje **This certificate is intented to:** sadrži vrijednost **Verify digital signatures for non-repudiation** (hrv. **Ova potvrda je namjenjena za:** sadrži vrijednost **Verificiraj prihvatljivost digitalnig potpisa**) i u pitanju je kvalificirana elektronička potvrda namjenjena za potpisivanje elektroničkih dokumenata. Kliknuti na dugme **Save to file...** (hrv. **Spremi u fajl...**) i otvorit će se prozor u kome trebate da spremite fajl potvrde na Vaše računalo. Naziv fajla odaberite u formatu *Ime\_Prezime\_*NR.cer (gdje su ime i prezime podatci nositelja kartice a NR skraćeno od **Non-Repudiation**).

Odabrati drugu potvrdu na kartici koja sadrže ime i prezime nositelja kartice i kliknuti na dugme **View Certificate** (hrv. **Prikaži certifikat**).

| Type<br>Certificate | Label                                                                                                    | Private<br>No        |
|---------------------|----------------------------------------------------------------------------------------------------|----------------------|
| Certificate         | UINO Issuing CA1                                                                                                 | No<br>No             |
| Certificate         | UINO Root CA                                                                                                    | No                   |
| Public Key          | ちがんのうひん シリテレント はちろうわってん はんりょうしょ                                                                                  | No                   |
|                     | and and a conduct of a second contract of a second contract of the second contract of the second contract of the |                      |
|                     | View Costificate                                                                                                 | Chan Drivete Objects |

U ovom slučaju radi se o nekvalificiranoj elektroničkoj potvrdi (certifikatu) koja je prvenstveno namjenjena za autentikaciju. Polje **This certificate is intented to:** sadrži vrijednosti **Create digital signatures, Encipher secret keys, Prove your identity to a remote server** (hrv. **Ova potvrda je namjenjena za:** sadrži vrijednosti **Stvori digitalne potpise, Šifriraj tajne ključeve, Dokaži svoj identitet udaljenom poslužitelju**).

| Certificate               |                                            | ×                 |  |  |  |  |  |
|---------------------------|--------------------------------------------|-------------------|--|--|--|--|--|
| Certificate Information   |                                            |                   |  |  |  |  |  |
| Issued To:                |                                            |                   |  |  |  |  |  |
| 2.5.4.97                  |                                            | ^                 |  |  |  |  |  |
| Given Name                |                                            |                   |  |  |  |  |  |
| Surname (SN)              |                                            |                   |  |  |  |  |  |
| Common Name (CN)          |                                            | ~                 |  |  |  |  |  |
| <                         |                                            |                   |  |  |  |  |  |
| Issuer Information:       |                                            |                   |  |  |  |  |  |
| Common Name (CN)          | UINO Issuing CA1                           |                   |  |  |  |  |  |
| Organisation (O)          | Uprava za indirektno-neizravno oporeziva   | nje               |  |  |  |  |  |
| Country Name (C)          | BA                                         |                   |  |  |  |  |  |
|                           |                                            |                   |  |  |  |  |  |
|                           |                                            |                   |  |  |  |  |  |
| Certificate Information   | :                                          |                   |  |  |  |  |  |
| Serial Number             | 7B:59:4F:55:DB:E4:4F:15:C7:80:25:BF:00:00: | 00:00:5E:62:B7:27 |  |  |  |  |  |
| Valid from                | 2023-06-20 13:45:12                        |                   |  |  |  |  |  |
| Valid to                  | 2028-06-20 14:15:11                        |                   |  |  |  |  |  |
| This certificate is inten | ded to:                                    | ,                 |  |  |  |  |  |
| Create digital signature  | s                                          |                   |  |  |  |  |  |
| Encipher secret keys      |                                            |                   |  |  |  |  |  |
| Prove your identity to a  | remote server                              |                   |  |  |  |  |  |
|                           |                                            |                   |  |  |  |  |  |
|                           |                                            |                   |  |  |  |  |  |
| Fingerprints:             |                                            |                   |  |  |  |  |  |
| SHA1 Fingerprint 08:0     | C:95:95:A8:C4:AF:BD:E0:47:E9:F5:5B:ED:48:  | 74:70:31:96:32    |  |  |  |  |  |
| MD5 Fingerprint 3A:       | 72:B2:1F:AE:A0:AA:9F:8D:2E:98:7C:2C:A0:3B  | :7D               |  |  |  |  |  |
|                           |                                            |                   |  |  |  |  |  |
|                           | <u>Save to file.</u>                       | Close             |  |  |  |  |  |

Takođe sačuvati fajl na Vašem računalu. U ovom slučaju format naziva fajla bi trebalo da bude *Ime\_Prezime\_DS.cer* (gdje su ime i prezime podatci nositelja kartice, a DS skraćeno od Digital Signature).